## NHSN Healthcare Personnel Safety (HPS) COVID-19 Vaccination Module: Viewing and Uploading Person-Level COVID-19 Vaccination Reporting Pathway .CSV Data Files

## **Description**

As part of CDC's ongoing COVID-19 response, facilities enrolled in the National Healthcare Safety Network (NHSN) can report data using the Healthcare Personnel COVID-19 Vaccination Module of the Healthcare Personnel Safety Component. Data can be reported to the Weekly Summary HPS COVID-19 Vaccination module or using the person-level COVID-19 vaccination reporting forms. The purpose of this guidance document is to provide important information and instructions for how facilities can import person-level .CSV files and view person-level data in the NHSN HPS COVID-19 Vaccination Module.

Note: Information on how to upload weekly summary COVID-19 vaccination data can be found here: <u>HPS | Weekly HCP COVID-19 Vaccination | NHSN | CDC</u>

## Instructions to Upload and Export Person-Level .CSV Files for Users

 Select COVID-19 from the menu bar to view specific pathway data. Next, select "Person-Level COVID-19 Vaccination Form for HCP".

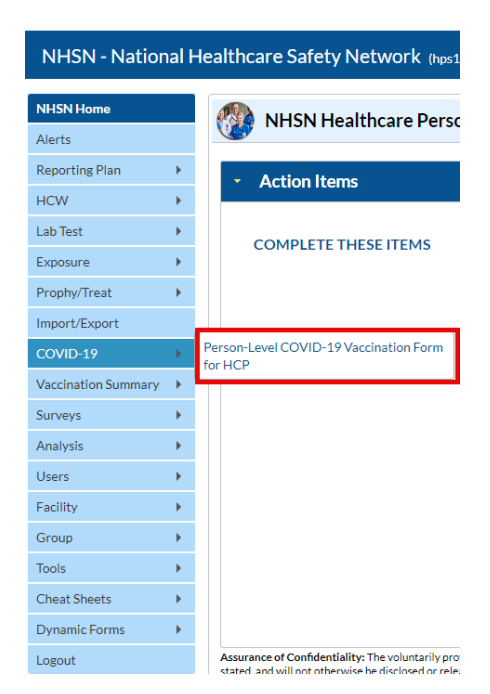

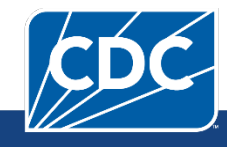

| NHSN - National Healthcare Safety Network (hps1231-6575885db5-b9kbs:80) |   |          |                                                                       |                          |                                       |     |                                   |          |     |              |                                        |  |  |  |  |
|-------------------------------------------------------------------------|---|----------|-----------------------------------------------------------------------|--------------------------|---------------------------------------|-----|-----------------------------------|----------|-----|--------------|----------------------------------------|--|--|--|--|
| NHSN Home                                                               |   |          | )                                                                     |                          | cinction Form for LICD                |     |                                   |          |     |              |                                        |  |  |  |  |
| Alerts                                                                  |   | S P      | reisoi                                                                | I-Level COVID-17 Vac     |                                       |     |                                   |          |     |              |                                        |  |  |  |  |
| Reporting Plan                                                          | • | + Add    | Row                                                                   | View Reporting Summary & | Submit • Upload CSV •                 | Exp | port CSV Hide all HCP with an end | date     | Ex  | port SQL     |                                        |  |  |  |  |
| HCW                                                                     | • |          |                                                                       | ·                        |                                       |     |                                   |          |     |              |                                        |  |  |  |  |
| Lab Test                                                                | • | Required | red fields marked with * Conditionally required fields marked with ** |                          |                                       |     |                                   |          |     |              |                                        |  |  |  |  |
| Exposure                                                                |   | Delete   | Duplicat<br>e Row                                                     | Unique HCP Identifier *  | HCP First Name *                      |     | HCP Last Name *                   | Gender * | *   | Sex at Birth | Gender Identity                        |  |  |  |  |
|                                                                         |   |          |                                                                       | x                        | · · · · · · · · · · · · · · · · · · · | ×   | x                                 | ~        | x   | <b>~</b> ×   | ×                                      |  |  |  |  |
| Propny/Treat                                                            | • |          | +                                                                     | DUP2                     | Red                                   |     | Apple                             | Male     | ľ   | Male         | Female-to-male transgender, Male       |  |  |  |  |
| Import/Export                                                           |   |          | +                                                                     | FL1                      | Grape                                 |     | Jam                               | Male     |     |              |                                        |  |  |  |  |
| COVID-19                                                                |   |          | +                                                                     | FL2                      | Peanut                                |     | Butter                            | Male     | l   | Jnknown      | Asked but unknown                      |  |  |  |  |
|                                                                         |   |          | +                                                                     | FL3                      | Hash                                  |     | Brown                             | Male     | ſ   | Male         |                                        |  |  |  |  |
| Vaccination Summary                                                     | • |          | +                                                                     | NODUP1                   | Red                                   |     | Snapper                           | Male     | F   | emale        | Female, Female-to-male transgender, Ma |  |  |  |  |
| Surveys                                                                 | • |          | +                                                                     | NODUP3                   | Htwo                                  |     | Oh                                | Male     |     |              |                                        |  |  |  |  |
| Analysis                                                                |   |          | +                                                                     | NODUP4                   | Cheetah                               |     | Girl                              | Female   |     |              |                                        |  |  |  |  |
| 7 (1019515                                                              |   |          | +                                                                     | ZOLO1                    | Houseona                              |     | Hill                              | Male     | ł   | Female       |                                        |  |  |  |  |
| Users                                                                   | • |          | +                                                                     | ZOLO2                    | Blue                                  |     | Benjamin                          | Male     |     |              | Female-to-male transgender, Male       |  |  |  |  |
| Facility                                                                |   |          | +                                                                     | ZOLO3                    | Freedom                               |     | Moon                              | Male     |     |              | Female, Female-to-male transgender, Ma |  |  |  |  |
|                                                                         |   |          | +                                                                     | ZOLO4                    | Wynter                                |     | Frost                             | Male     |     |              | Female, Female-to-male transgender, Ma |  |  |  |  |
| Group                                                                   | • |          | +                                                                     | ZOLO5                    | George                                |     | Jefferson                         | Male     | - 1 | Jnknown      | Asked but unknown                      |  |  |  |  |
| Tools                                                                   |   |          |                                                                       |                          |                                       |     |                                   |          |     |              |                                        |  |  |  |  |
| Cheat Sheets                                                            | • |          |                                                                       |                          |                                       |     |                                   |          |     |              |                                        |  |  |  |  |
| Dynamic Forms                                                           | • |          |                                                                       |                          |                                       |     |                                   |          |     |              |                                        |  |  |  |  |
| Logout                                                                  |   |          |                                                                       |                          |                                       |     |                                   |          |     |              |                                        |  |  |  |  |

A list of reporting weeks with vaccination data submitted by the facility will be displayed. All data in screenshots are for illustration only.

- Download Example Files The .CSV example files for Weekly HCP COVID-19 Vaccination Person-Level Data can be found on the NHSN HPS COVID-19 Vaccination webpage: <u>HPS | Weekly HCP</u> <u>COVID-19 Vaccination | NHSN | CDC</u>. Please note, these example files only include person-level variables applicable for reporting weeks ending on 6/26/2023 and forward.
- 3. Enter Data Using the provided .CSV example file for person-level healthcare personnel data, populate each variable with the appropriate data. After entering all data, save each file to upload the .CSV file in NHSN.
- 4. Upload .CSV To upload the completed .CSV Data file, select the "COVID-19" tab from the menu bar. Next, select the "Person-Level COVID-19 Vaccination for HCP". Click on the "Upload CSV" button. A prompt will appear where a file must be provided for submission. Browse for the file location and then click "Upload CSV" to begin the import.

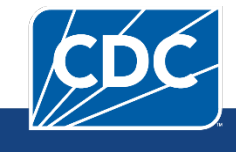

## September 2024

| NHSN Home           |   |            | Persor                        | -level COVID-19 Vac              | cination Form for HCP |              |
|---------------------|---|------------|-------------------------------|----------------------------------|-----------------------|--------------|
| erts                |   | 100        |                               |                                  |                       |              |
| porting Plan        |   | + Ad       | d Row                         | View Reporting Summary &         | k Submit 🔷 Upload CSV | • Export CSV |
| łCW                 |   |            |                               |                                  |                       |              |
| .ab Test            | • | Required   | i helds ma                    | rked with Conditionally required | helds marked with     |              |
| Exposure            |   | Delete     | e Row Unique HCP Identifier * |                                  | HCP First Name *      |              |
| Prophy/Treat        |   |            |                               | x                                |                       | ×            |
| Import/Export       |   |            | +                             | DUP2                             | Red                   | Apple        |
| Importo Export      |   | Person-Lev |                               | EL1                              | Grape                 | Jam          |
| COVID-19            | f | for HCP    |                               | y ruccinacion romin              | Hash                  | Butter       |
| Vaccination Summary |   |            | +                             | NODUP1                           | Red                   | Snapper      |
| Surveys             |   |            | +                             | NODUP3                           | Htwo                  | Oh           |
| Analysis            |   |            | +                             | NODUP4                           | Cheetah               | Girl         |
| 741019313           |   |            | +                             | ZOLO1                            | Houseona              | Hill         |
| Users               | • |            | +                             | ZOLO2                            | Blue                  | Benjamin     |
| Facility            |   |            | +                             | ZOLO3                            | Freedom               |              |
| Group               |   |            | +                             | ZOLO4                            | Wynter                |              |
|                     |   |            | +                             | 20105                            | George                |              |
| Tools               | · |            |                               |                                  |                       |              |
| Cheat Sheets        | • |            |                               |                                  |                       |              |
| Dynamic Forms       |   |            |                               |                                  |                       |              |
| Logout              |   | -          |                               |                                  |                       |              |
|                     |   |            |                               |                                  |                       |              |
|                     |   |            |                               |                                  |                       |              |
|                     |   |            |                               |                                  |                       |              |

5. View Data – A message that indicates the upload was successful will be generated. The Vaccination Module will automatically populate the uploaded data.

| Alert                               | × |
|-------------------------------------|---|
| Successfully uploaded CSV           |   |
| Added 2 records.<br>Total 2 records |   |
| OK Print Results                    |   |

If errors are found during upload, please review the alerts and refer to "Table 1: NHSN Person-Level COVID-19 Vaccination Form- HPS Import File Format" at the end of <u>Importing via .csv file- Person-Level</u> <u>COVID-19 Vaccination Form- HPS Component (cdc.gov)</u> for complete information on the variables included on .CSV example files. Additional questions can be submitted through the <u>NHSN-ServiceNow</u> portal with "HPS Weekly COVID-19 Person-Level Reporting CSV upload" in the short description.

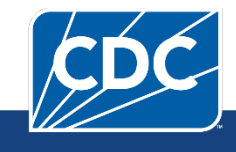